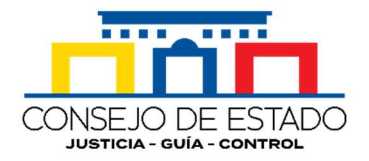

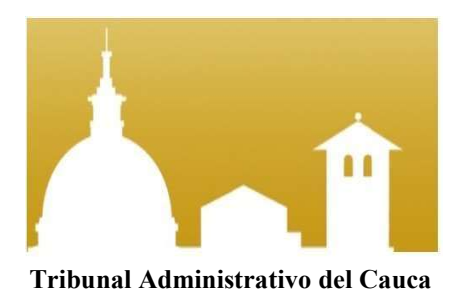

## Guía para los usuarios sobre la consulta de los estados en los procesos judiciales en la plataforma virtual SAMAI

## JUZGADOS ADMINISTRATIVOS DE POPAYAN

Julio de 2022

## El usuario debe ingresar a la url:

## https://samairj.consejodeestado.gov.co/Vistas/utiles/WEstados. aspx

| ❶ (1) WhatsApp X ♦ SAMAI   Estados X +                                                                                                    |                                                                                                    |                                                                                                | v – 0 X                                  |
|----------------------------------------------------------------------------------------------------|----------------------------------------------------------------------------------------------------|------------------------------------------------------------------------------------------------|------------------------------------------|
| ← → C                                                                                                    |                                                                                                    |                                                                                                | <i>₩</i> ★ <b>■ ■</b> :                  |
|                                                                                                    | vid                                                                                                    |                                                                                                |                                          |
|                                                                                                    |                                                                                                    |                                                                                                |                                          |
| SAMAI     JUSTINIA                                                                                                    | fn<br>Inicia                                                                                                    | Ventanilla Consulta Validador Ayuda Jurisprudencia<br>virtual de procesos de documentos CE     | CONSEJO DE ESTADO                        |
|                                                                                                    | SEDE ELECTRÓNICA PARA LA GESTIÓN                                                                                                    | I JUDICIAL JCA                                                                                 |                                          |
| Consulta de Estados                                                                                                    | 1 Clic en el Campo de Búso                                                                                                    | Jueda                                                                                          |                                          |
| Seleccione la corporación:<br>Baja Hasta Encontrar y<br>Seleccionar "Juzgados<br>Administrativos de Popayán" 2                                                                                                    | Consejo de Estado<br>Juzgados Administrativos de Girardot<br>Juzgados Administrativos de Ibague<br>Juzgados Administrativos de Medellin<br>Juzgados Administrativos de Mocoa<br>Juzgados Administrativos de Notreria<br>Juzgados Administrativos de Neiva 1 - 6 y 8 - 9<br>Juzgados Administrativos de Ocaña<br>Juzgados Administrativos de Pasto<br>Juzgados Administrativos de Pasto<br>Juzgados Administrativos de Pasto<br>Juzgados Administrativos de Pasto<br>Juzgados Administrativos de Pasto<br>Juzgados Administrativos de Pasto<br>Juzgados Administrativos de Pasto<br>Juzgados Administrativos de Pasto<br>Juzgados Administrativos de Pasto<br>Juzgados Administrativos de Guibdo<br>Juzgados Administrativos de Guibdo<br>Juzgados Administrativos de Siohacha<br>Juzgados Administrativos de Siohacha | Clic en el Icono "Lu<br>Para Buscar                                                            | pa"                                      |
| ¿Como nació SAMAI?                                                                                                    | Juzgados Administrativos de San Gil                                                                                                    | Horarios de atención                                                                           | Links de interés                         |
| SAMAI surge de la necesidad de expandir e integrar los servicios de los sistemas empleados en la corporación. En<br>magistrados de la corporación y la Oficina de Sistemas, se diseñó, desarrolló e implementó el sistema para la gr<br>componentes de seguindad, acorde a los estándares tecnológicos actuales, previa identificación de las necesidad<br>prover el medio que acercara la justicia al ciudadano. | Juzgados Administrativos de Santa Marta<br>Juzgados Administrativos de Soncelejo<br>Juzgados Administrativos de Sogamoso<br>Juzgados Administrativos de Tumaco                                                                                                    | Atención virtual     Via web 24 horas      Atención exercancial                                | Correo Institucional                     |
| SAMAI recibió la distinción de la "Mejor práctica judicial en materia de justicia", dentro de la Tran Cumbre de la<br>Jos Premios Excelencia en la Justicia", organizada por la Corporación Excelencia en la Justicia) realizada el 14 c                                                                                                    | Justicia y la Novena Versión de<br>le diciembre de 2020.                                                                                                    | Lunes a vienticum presentai<br>Lunes a viennes<br>800 a.m. a 100 p.m.<br>2:00 p.m. a 5:00 p.m. | <ul> <li>Déje sus comentarios</li> </ul> |
|                                                                                                    | Rama Judicial de Colombia   © 2022 Copyright: Consejo de Estado   Vers                                                                                                    | ór: 3.041 Febrero 3 de 2022 1:00 p.m                                                           |                                          |

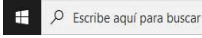

🛢 🖻 🖫 🧕 🖉 📾

ヘ 記 ⑴ <sup>4:18 p.m.</sup> □

| → C a samairj.consejodeestado.gov.co/Vistas/utiles/WEstados.aspx                                                                                                    |                                                                                                    |                                                                                                    |                   |
|----------------------------------------------------------------------------------------------------|----------------------------------------------------------------------------------------------------|----------------------------------------------------------------------------------------------------|-------------------|
| SAMAI<br>TUBYTETA"                                                                                                    | Inicio Ventanilla C<br>virtual de                                                                                                    | Consulta Validador Ayuda Jurisprudencia<br>procesos de documentos CE                                                                         | CONSEJO DE ESTADO |
| nsulta de Estados                                                                                                    |                                                                                                    |                                                                                                    |                   |
| ccione la corporación:<br>ccione la Sección/Sala/Despacho:<br>ccione la fecha de publicación: Útimos (15) estados<br>Seleccionar la Fecha en que so<br>Desea Consultar los Estados<br>ed puede ver estados anteriores, para ello utilice los siguientes criteri<br>sultas por parte procesal solo se presentan máximo últimos 100 regi<br>sultas por fechas máximo 500 registros. Utilice criterios precisos para                                                                                                    | Juzgados Administrativos de Popayan<br>Juzgados Administrativo 001 Oralidad<br>28/06/2022 0:00:00<br>29/06/2022 0:00:00<br>27/06/2022 0:00:00<br>27/06/2022 0:00:00<br>22/06/2022 0:00:00<br>22/06/2022 0:00:00<br>22/06/2022 0:00:00<br>17/06/2022 0:00:00<br>15/06/2022 0:00:00<br>15/06/2022 0:00:00<br>15/06/2022 0:00:00<br>15/06/2022 0:00:00<br>10/06/2022 0:00:00<br>10/06/2022 0:00:00<br>10/06/2022 0:00:00<br>10/06/2022 0:00:00<br>10/06/2022 0:00:00<br>10/06/2022 0:00:00<br>10/06/2022 0:00:00<br>10/06/2022 0:00:00<br>20/06/2022 0:00:00<br>20/06/202 0:00:00<br>20/06/202 0:00:00<br>20/ | Q                                                                                                    |                   |
| o nació SAMAI?<br>rge de la necesidad de expandir e integrar los servicios de los sistemas empleados en<br>trados de la concoración y la Oficina de Sistemas, se diseñó, desarrollo e implementó<br>ponentes de esguridad, acorde a los estandares tecnológicos actuales, previa identifica<br>ver el medio que acertana la sustica al cuidadano.<br>cibió la distinción de la "Mejor práctica judicial en materia de justicia", dentro de la "Gra                                                                                                    | La componsión. En un esferera conjunto entre<br>el antema para la gestión judicial SAMA, con<br>ción de las necesidades de los usuarios, con<br>n cumbre de la Justica y la Novena Versión de<br>resultada el 14 de decimente de 2010.                                                                                                    | Horarios de atención<br>Atención virtual<br>Via web 24 horas<br>Atención presencial<br>Lunes aviennes<br>B00 a.m. a 100 p.m.                 | Links de interés  |
| Sociencia en la Justicia", organizada por la Corporación Excelencia en la Justicia (CEJ)                                                                                                    | Rama Judicial de Colombia   © 2022 Copyright: Consejo de Estado   Versión: 3.041 Febrero 3                                                                                                    | 2:00 p.m. a 5:00 p.m.<br>3 de 2022 1:00 p.m                                                                                                  |                   |
| s Escelencia en la Justicia", organizada por la Corporación Escelencia en la Justicia (CEI)<br>MAI   Estados X +<br>C e samairi, consejo de estado.gov.co/Vistas/utiles/WEstados.aspx                                                                                                    | Rama Judicial de Colombia   © 2022 Copyright: Consejo de Estado   Versión: 3.041 Febrero :                                                                                                    | 200 p.m. a \$00 p.m.<br>3 de 2022 1:00 p.m<br>• • • • • • • • • • • • • • • • • • •                                                          |                   |
| AAI [ Estados + +<br>C = a samairj.consejodeestado.gov.co/Vistas/utiles/WEstados.aspx                                                                                                    | Rama Judicial de Colombia   © 2022 Copyright: Consejo de Estado   Versión: 3.041 Febrero S<br>Inicio Ventanilla C<br>virtual de                                                                                                    | 200 pm. s 500 pm.<br>3 de 2022 1:00 pm<br>3 de 2022 1:00 pm<br>Consulta<br>Validador<br>Ayuda Jurisprudencia<br>procesos de documentos<br>CE | CONSELO DE ESTADO |
| Escelanci en la Justica", organizada por la Corporación Escelencia en la Justica (CEI)  Al   Estados  Al   Estados  Al   Estados  C  Bisulta de Estados  sione la corporación:  sione la Sección/Sala/Despacho:  sione la fecha de publicación: Últimos (15) estados                                                                                                    | Rama Judicial de Colombia   © 2022 Copyright: Consejo de Estado   Versión: 3.041 Febrero 3<br>Inicio Ventanilla C<br>virtual de<br>Tribunal Administrativo de Cauca (Implementación)<br>Tribunal Administrativo 000 Oralidad<br>28/06/2022 0:00:00<br>Codos los magistrados de la sección/sala seleccionada                                                                                                    | 200 pm. s 500 pm.<br>3 de 2022 1:00 pm<br>Consulta<br>Validador<br>Ayuda<br>Jurisprudencia<br>CE<br>CE                                       | Le A A C          |
| Adi   Estados x   + C  asamairj.consejodeestado.gov.co/Vistas/utiles/WEstados.aspx C  asamairj.consejodeestado.gov.co/Vistas/utiles/WEstados.aspx C asamairj.consejodeestado.gov.co/Vistas/utiles/WEstados.aspx C asamairj.consejodeestados C asamairj.consejodeestados C asamairj.consejodeestad | Rama Judicial de Colombia   © 2022 Copyright: Consejo de Estado   Versión: 3.041 Febrero 3         Inicio       Vertanilla         Virtual       de         Inicio       Ventanilla         Virtual       de         Inicio       Ventanilla         Virtual       de         Inicio       Ventanilla         Virtual       de         Inicio       Ventanilla         Virtual       de         Inicio       Ventanilla         Virtual       de         Inicio       Ventanilla         Virtual       de         Inicio       Ventanilla         Virtual       de         Inicio       Ventanilla         Virtual       de         Ventanilla       28/06/2022 0:00:00         Inicio       Ventanilla         Vingun criterio       Inicio         Dato a buscar       S         Clic en el Bottó                                                                                                    | 200 pm s 500 pm<br>3 de 2022 1:00 pm<br>Consulta<br>Validador<br>Validador<br>Validador<br>Ayuda<br>Urisprudencia<br>CE<br>CE<br>CE          | ✓ -               |

| SAN<br>TOST                     | suntos: 10                                                                   |                                                                     |                                                         | Inicio Ventanii<br>virtual                                         | a Consult<br>de proce: | ▲<br>ta Valic<br>sos de docu | B Ayu<br>lador Ayu<br>umentos | da Jurisprudencia<br>CE                                                                                                    | Liniciar ses |
|---------------------------------|------------------------------------------------------------------------------|---------------------------------------------------------------------|---------------------------------------------------------|--------------------------------------------------------------------|------------------------|------------------------------|-------------------------------|----------------------------------------------------------------------------------------------------|--------------|
| ón<br><sub>gados</sub><br>ADO I | Para Descar<br>Listado Co<br>Administrativos de Popa<br>DE FECHA: 27/07/2022 | gar en Formato<br>mpleto de Estac<br>yan-Juzgado Administrativo 001 | de Excel el → ເ₪<br>dos<br>oralidad                     | <u>(</u> ■) <b>←</b> – Bc                                          | otón P                 | ara In                       | nprimi<br>E                   | r el Listado Completo de<br>stados                                                                                                    | 9            |
| )                               | Radicacion                                                                   | Ponente                                                             | Demandante                                              | Demandado                                                          | Clase                  | Fecha<br>Providencia         | Actuación                     | Docum. a notif.                                                                                                    | Descarga     |
|                                 | , Clic                                                                       | en el número de                                                     | el proceso para con                                     | sultarlo                                                           |                        |                              |                               | PRIMERO: Por ser procedente, se decreta el EMBARGO Y SECUESTRO de los<br>dineros que posee el INSTITUTO NACIONAL PENITENCIARIO Y CARCELARIO<br>INPEC, en mientas profestas y de abrons, en las entidades basedantes DAMO?                                                                                                    |              |
|                                 | 19001-33-33-001-2021-00183-00                                                | Juzgado 1 Administrativo de Popayán                                 | JULIAN ANDRE LOMAS MANRIQUE                             | INPEC                                                              | EJECUTIVOS             |                              |                               | In LOS BLOCKED COMMENT DIE BURG BLOCKED BLOCKED BLOCKED<br>AUWERNA, BANCOLOMBIA, BANCO DE OCCIDENTE, BANCO AGRARIO<br>DE COLOMBIA, BANCO AV VILLAS, BANCO BEW, BANCO DE BOGOTÁ,<br>BANCO POPULAR, hata por la auma de VEINTISEI MULLONES<br>TRESOLENTOS SESENTA Y SESI MIL NOVECENTOS DECISIETE PESOS:<br>28.388, 817.06.                                                                                                    | 3            |
|                                 | 19001-33-33-001-2021-00183-00                                                | Juzgado 1 Administrativo de Popayán                                 | JULIAN ANDRE LOMAS MANRIQUE                             | INPEC                                                              | EJECUTIVOS             |                              |                               | PRIMERO: LIBRAR MANDAMIENTO EJECUTIVO a favor del señor JULIAN<br>ANDRES LOMAS MANRIQUE y en contra del INSTITUTO NACIONAL<br>PENITENCIARIO Y CARCELARIO INPEC, por las sumas;                                                                                                    | <b>3</b> (2) |
|                                 | 10001-33-33-001-2021-00180-00                                                | Juzgado 1 Administrativo de Popayán                                 | ELIAS VIDAL SANCHEZ                                     | MINISTERIO DE AMBIENTE Y DESARROLLO<br>SOSTENBLE                   | EJECUTIVOS             | 29/08/2022                   | incorpora<br>memorial         | PRIERO, UERAR MANDAMENTO EXECUTIVO a taror da sañor EU.S<br>WDAL SANCHEZ y en contra de la MCIÓN MINISTERIO DEL MEDIO<br>AMBENTE, pois aplicates aunas. A fora vidor retacados de las mesadas<br>dejatas de canoelar desde al 20 e septembre de 2012 hasta el 30 de<br>septembre de 2020. EXESTIMON EN CANDER CULTAROLENDOS COLENTAS<br>UNION. EBISICIENTOS DICESIESE RESOS 17.456. 1950.0de<br>conformidad do la Inguisación que aplicante.                                                                                                    | 3            |
|                                 | 10001-33-33-001-2021-00216-00                                                | Juzgado 1 Administrativo de Popayán                                 | FONDO DE CAPITAL PRIVADO CATTLEYA-<br>CAOMPARTIMIENTO I | NACION-FISCALIA GENERAL DE LA NACION                               | EJECUTIVOS             |                              |                               | PRIMERO, LIBRAR MANDAMENTO EJECUTIVO a favor del con el FONDO DE<br>CAPITA, PRIVADO CATTLEY, la dentificado con Illa (JO 283 351-8,<br>administrado per la sociadar FIDUCIARIA COPRICIOLOMINAS Á.,<br>la dentificada con INI: 800 146 8874 y en contra de la NALCON - FISCALIA<br>DENERALI, DE LANCION - según sentamena emiteda por el Jacado Primero<br>Administrativo del Cincuto de Ropejan, conformada por el H. Tibunal<br>Administrativo del Cincuto en Ropejan.                                                                                                    | 3            |
|                                 | 19001-38-38-001-2022-00028-00                                                | Juzgado 1 Administrativo de Popayán                                 | GECILIA NENE MENZA ALVARO MARINO PIL<br>FRIMANDEZ       | NACIONANISTERIO DE DEFISA- POLICIA NACIONAL-<br>EJERITO NACIONAL   | EJECUTIVOS             |                              |                               | PRIMERO. Pro ser providence, se deverse al EMARADO' Y ESCRETTRO de las<br>traversa sur navas a La Mación. Melletro DE DE ESTERIAS, e Al DE NOVEMBERO DE LA DEVERSIÓN DE LA DEVERSIÓN DEVERSIÓN DE LA DEVERSIÓN DE LA DEVERSIÓN DEVERSIÓN DE LA DEVERSIÓN DE LA DEVERSIÓN DE DEVE | ۲            |
|                                 | 19001-33-33-001-2022-00028-00                                                | Juzgado 1 Administrativo de Popayán                                 | CECILIA NENE MENZA, ALVARO MARINO PIL<br>FERNANDEZ      | NACION-MINISTERIO DE DEFNSA- POLICIA NACIONAL-<br>EJERITO NACIONAL | EJECUTIVOS             |                              |                               | PRIMERO: LIBRAR MANDAMIENTO EJECUTIVO a favor de los ejecutantes y<br>en contra de la NACIÓN-MINISTERIO DE DEFENSA-EJÉRCITO- POLICIA<br>NACIONAL, por las siguientes sumas:                                                                                                    | 3            |
|                                 |                                                                              |                                                                     |                                                         |                                                                    |                        |                              |                               | PRIMERO: LIBRAR MANDAMIENTO E JECLITIVO a favor de la señar ELOR D                                                                                                    | e.           |

Botón Para Visualizar el Auto

Cualquier inquietud adicional puede ser consultada en el siguiente enlace: http://190.217.24.55/manualsujetos/